## Resubmitting rejected verification

- 1. Find the rejected data collection and select "view/edit data collection" to open it.
- 2. In the Verification Result box to the right review the note that IMRF has provided as feedback to why the verification was rejected.

| Definition 2. Add Member Data 3. Validate Member Data 4. Review & Submit |                          |             |              |             |         |                                                                                                    |          |
|--------------------------------------------------------------------------|--------------------------|-------------|--------------|-------------|---------|----------------------------------------------------------------------------------------------------|----------|
|                                                                          | Social Security Number 🔻 | Member ID 🔻 | First Name 🔻 | Last Name 🝸 | Actions | Validate                                                                                                    | Continue |
|                                                                          |                          |             |              |             | I I     | Verification Result                                                                                                    |          |
|                                                                          |                          |             |              |             | S B     | Rejected Please create a new data collection with da ranges from 03-01-2024 to 03-31-2024, upload file and submit wage report.                                                                                                    |          |
|                                                                          |                          |             |              |             | S I     |                                                                                                    |          |
|                                                                          |                          |             |              |             | S I     |                                                                                                    |          |
|                                                                          |                          |             |              |             | S I     | View Filter                                                                                                    |          |
|                                                                          |                          |             |              |             | S I     |                                                                                                    |          |
|                                                                          |                          |             |              |             | I I     | Warnings                                                                                                    |          |
|                                                                          |                          |             |              |             | S I     | The Payment Date does not match the dates created and the dates area and the dates area |          |
|                                                                          |                          |             |              |             | S D     | The entered last name does not match the last in the last in th  |          |
|                                                                          |                          |             |              |             | I I     |                                                                                                    |          |

- 3. Select one member from your list.
- 4. Select the "Remove Approve Warning Action" option.
- 5. Repeat this for all the members on the data collection.

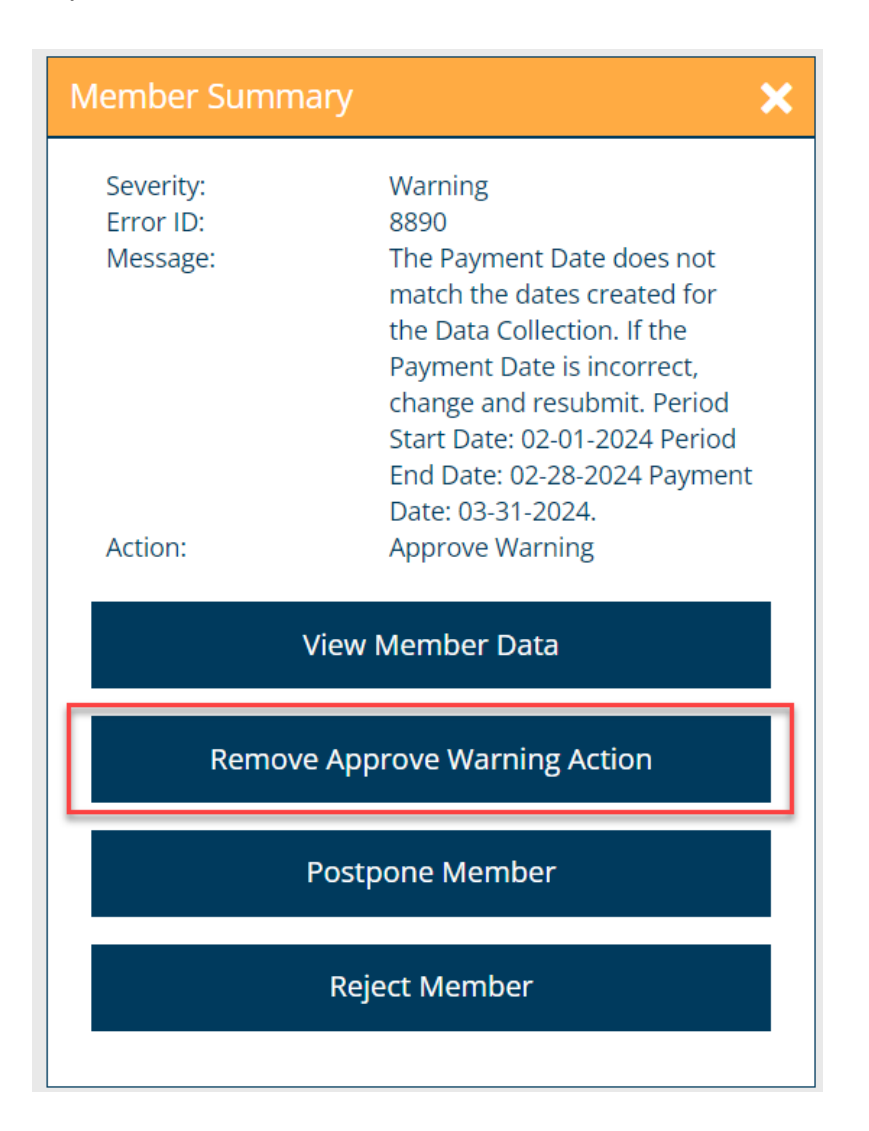

- 6. Once all the members have had their warning removed, select a member.
- 7. Select the "View member data" option.

| Member Summa                       | ary 🗙                                                                                                    |  |  |  |  |  |  |
|------------------------------------|----------------------------------------------------------------------------------------------------|--|--|--|--|--|--|
| Severity:<br>Error ID:<br>Message: | Warning<br>8890<br>The Payment Date does not<br>match the dates created for<br>the Data Collection. If the<br>Payment Date is incorrect,<br>change and resubmit. Period<br>Start Date: 02-01-2024 Period<br>End Date: 02-28-2024 Payment<br>Date: 03-31-2024. |  |  |  |  |  |  |
| View Member Data                   |                                                                                                    |  |  |  |  |  |  |
|                                    | Approve Warning                                                                                                    |  |  |  |  |  |  |
| Postpone Member                    |                                                                                                    |  |  |  |  |  |  |
|                                    | Reject Member                                                                                                    |  |  |  |  |  |  |
|                                    |                                                                                                    |  |  |  |  |  |  |

8. Make the necessary edits in the member's information per the feedback in the Verification Result field. If you are unsure of what changes need to be made, please call IMRF's Employer Services at 800-728-7971.

| 1. Definition 2. Add Member Data 3. Validate Mem | ber Data 4. Review & Submit |                 |                       |                                                                           |
|--------------------------------------------------|-----------------------------|-----------------|-----------------------|---------------------------------------------------------------------------|
| Member Information                               |                             |                 |                       |                                                                           |
| Social Security Number*                          |                             |                 |                       |                                                                           |
| Member ID                                        |                             |                 |                       | Save and Validate                                                         |
| First Name* 🟮                                    |                             |                 |                       |                                                                           |
| Last Name* 🟮                                     |                             |                 |                       | Cancel                                                                    |
| Payroll Information                              |                             |                 | Member Summar         | у                                                                         |
|                                                  |                             | Add             | Severity:             | Warning                                                                   |
| Plan*                                            | REG                         | ~               | Error ID:<br>Message: | 8890<br>The Payment Date does not match<br>the dates created for the Data |
| Period Start Date*                               | 03-01-2024                  | <b></b>         |                       | Collection. If the Payment Date is incorrect, change and resubmit         |
| Period End Date* 🚯                               | 03-31-2024                  |                 |                       | Period Start Date: 02-01-2024<br>Period End Date: 02-28-2024              |
| Payment Date* 🟮                                  | 03-31-2024                  |                 |                       | Payment Date: 03-31-2024.                                                 |
| Reportable Wages* 🟮                              | 2000.00                     |                 |                       |                                                                           |
| Overtime <b>1</b>                                | 0.00                        |                 | Approve Warning       |                                                                           |
| Contributions* <b>1</b>                          | 90.00                       |                 |                       | Postnone Member                                                           |
| Voluntary Additional Contributions <b>1</b>      | 0.00                        |                 |                       |                                                                           |
| Final Wages* 0                                   | No                          | ~               |                       | Reject Member                                                             |
|                                                  |                             | <b>面</b> Delete |                       |                                                                           |

9. Select the "Save and Validate" option.

10. Continue this for all the members.

- 11. Once all the edits are made to the members information, select a member.
- 12. Select the "Approve Warning" option.

| Member Summa                       | ary 🗙                                                                                                    |
|------------------------------------|----------------------------------------------------------------------------------------------------|
| Severity:<br>Error ID:<br>Message: | Warning<br>8890<br>The Payment Date does not<br>match the dates created for<br>the Data Collection. If the<br>Payment Date is incorrect,<br>change and resubmit. Period<br>Start Date: 02-01-2024 Period<br>End Date: 02-28-2024 Payment<br>Date: 03-31-2024. |
| V                                  | /iew Member Data                                                                                                    |
|                                    | Approve Warning                                                                                                    |
| F                                  | Postpone Member                                                                                                    |
|                                    | Reject Member                                                                                                    |
|                                    |                                                                                                    |

13. Continue this until all the members have their warnings approved.

14. Once everyone is approved, you'll notice the warnings will still show. But as long as the data has been changed, you will select the continue option and be able to resubmit.

| Definition 2. Add Member Data 3. Validate Member Data 4. Review & Submit |                            |             |              |             |         |                                                                                                    |                                                         |
|--------------------------------------------------------------------------|----------------------------|-------------|--------------|-------------|---------|----------------------------------------------------------------------------------------------------|---------------------------------------------------------|
|                                                                          | Social Security Number 🔻 🛛 | Member ID 🔻 | First Name 🝸 | Last Name 🔻 | Actions | Validate                                                                                                    | Continue                                                |
|                                                                          |                            |             |              |             | S D     | Verification Result                                                                                                    |                                                         |
|                                                                          |                            |             |              |             | S B     |                                                                                                    |                                                         |
|                                                                          |                            |             |              |             | S D     | Rejected Please create a new data collection with a ranges from 03-01-2024 to 03-31-2024, upload file and                                                                                                    | ew data collection with dat<br>31-2024, upload file and |
|                                                                          |                            |             |              |             | S D     | submit wage report.                                                                                                    |                                                         |
|                                                                          |                            |             |              |             | S D     | View Filter                                                                                                    |                                                         |
|                                                                          |                            |             |              |             | S I     | ,                                                                                                    |                                                         |
|                                                                          |                            |             |              |             | I I     | Warnings                                                                                                    |                                                         |
|                                                                          |                            |             |              |             | S B     | The Payment Date does not match the dates created and the dates created and the dates c |                                                         |
|                                                                          |                            |             |              |             | S B     | ☐ The entered last name does not match the last n                                                                                                    |                                                         |
|                                                                          |                            |             |              |             | S B     |                                                                                                    |                                                         |

15. You will then submit as normal. Please note the verification may need to be done again. Please allow 24-48 hours for the verification to be approved or rejected again.